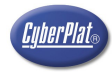

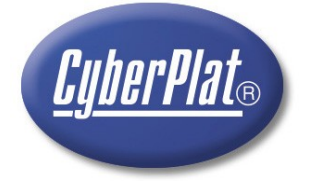

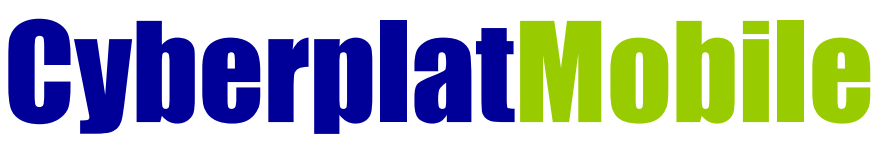

модуль платежей для мобильных телефонов

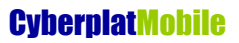

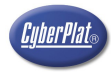

# ОГЛАВЛЕНИЕ

| <u>1. О программе «CyberplatMobile»</u>                                   | 3         |
|---------------------------------------------------------------------------|-----------|
| 1.1. Термины и определения                                                | 3         |
| 2. Подключение телефона к Интернет                                        | 3         |
| 3. Список телефонов, поддерживающих CyberplatMobile                       | 5         |
| 4. Загрузка приложения.                                                   | 6         |
| 5. Запуск «CyberplatMobile».                                              | 6         |
| 6. Настройка ЭЦП                                                          | 7         |
| 6.1. Получение карточки ключа                                             | 7         |
| 6.2. Генерация ключей                                                     | 8         |
| 6.3. Просмотр ключа                                                       | 8         |
| 6.4. Удаление ключа                                                       | 9         |
| 7. Функции работы с платежами.                                            | <u>10</u> |
| 8. Проведение платежа.                                                    | 11        |
| 9. Отложенные платежи                                                     | 12        |
| 9.1. Ввод отложенного платежа                                             | 12        |
| 9.2. Повторное проведение отложенного платежа или платежа с ошибкой связи | 13        |
| 10. История платежей.                                                     | 14        |
| 11. Отправка сообщения по е-mail                                          | 15        |
| 12. О компании                                                            | 16        |
| 13. Наши преимущества                                                     | 17        |
| 14. Контактная информация                                                 |           |

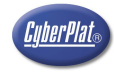

## 1. О программе «CyberplatMobile»

Программный продукт «CyberplatMobile» предназначен для организации точек приёма платежей через систему «Cyberplat»® в следующих условиях:

- а) отсутствует возможность для размещения компьютера;
- b) отсутствует стационарное подключение к Интернет;
- с) отсутствует стационарный офис.

Также программный продукт «CyberplatMobile» предлагается клиентам – физическим лицам, участвующим в проекте «Экономия».

Для Дилеров существует обязательное условие использования «CyberplatMobile» - наличие зарегистрированной контрольно-кассовой машины (ККМ) или выдача документа подтверждающего оплату, в случае если торгово-сервисное предприятие имеет (по законодательству) право осуществлять торговлю или оказывать услуги без использования ККМ.

### 1.1. Термины и определения

Электронный документ – документ, в котором информация представлена в электронно-цифровой форме;

Электронная цифровая подпись, ЭЦП – реквизит электронного документа, предназначенный для защиты данного электронного документа от подделки. Электронная цифровая подпись позволяет идентифицировать владельца ключа подписи, а также установить отсутствие искажения информации в электронном документе;

Закрытый ключ электронной цифровой подписи – уникальная последовательность символов, известная владельцу ключа подписи и предназначенная для создания в электронных документах электронной цифровой подписи;

Открытый ключ электронной цифровой подписи – уникальная последовательность символов, соответствующая закрытому ключу электронной цифровой подписи, предназначенная для подтверждения подлинности ЭЦП в электронном документе.

### 2. Подключение телефона к Интернет

Работа приложения «CyberplatMobile» возможна, только если Ваш мобильный телефон поддерживает GPRS.

GPRS (General Packet Radio Service) - надстройка над технологией мобильной связи GSM, позволяющая осуществлять пакетную передачу данных. GPRS поддерживает IPпротокол и позволяет пользователю мобильного телефона работать в Интернет и пересылать сообщения электронной почты.

Для работы с приложением «CyberplatMobile», Вам необходимо:

- 1. иметь телефон, поддерживающий GPRS (эту информацию можно уточнить у Вашего Оператора мобильной связи, в спецификации телефона или на сайте производителя телефона);
- 2. подключите услугу GPRS-Интернет у Вашего Оператора мобильной связи;
- 3. на мобильном телефоне настройте точку доступа (профиль) для просмотра wap-сайтов и загрузки приложения «CyberplatMobile»;
- 4. на мобильном телефоне настройте точку доступа (профиль) для работы јаvа-приложений;

В некоторых случаях настройки для доступа к wap-сайтам и java-приложений могут различаться - при этом Вам необходимо настроить обе точки доступа.

Подробные инструкции по подключению услуги и настройке телефона Вы можете получить на сайте Вашего провайдера:

| Оператор мобильной связи | Регион |
|--------------------------|--------|
| MTC                      |        |
| Билайн                   |        |

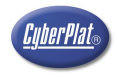

| Мегафон | <ul> <li>Московский регион</li> <li>Центральный регион</li> <li>Северо-Западный регион</li> <li>Северо-Кавказский регион</li> <li>Поволжский регион</li> <li>Уральский регион</li> <li>Сибирский регион</li> </ul> |
|---------|----------------------------------------------------------------------------------------------------|
|         | <ul> <li>Дальневосточный регион</li> </ul>                                                                                                    |

Стандартные настройки точки доступа для любых java-приложений, в том числе и для «CyberplatMobile»:

| Провайдер                | Точка входа         | Логин   | Пароль  | DNS 1           | DNS 2           |
|--------------------------|---------------------|---------|---------|-----------------|-----------------|
| MTC                      | internet.mts.ru     | mts     | mts     | 213.087.000.001 | 213.087.001.001 |
| Билайн                   | internet.beeline.ru | beeline | beeline | 217.118.066.243 | 217.118.066.244 |
| Мегафон Москва           | internet.msk *      | gdata   | gdata   | 10.22.10.20     | 10.22.10.21     |
| Мегафон Северо-<br>Запад | internet.nw         | nwgsm   | guest   | 10.140.142.42   |                 |

\* Для тарифных планов Мегафон Лайт необходимо указать точку входа internet.ltmsk

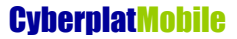

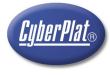

## 3. Список телефонов, поддерживающих CyberplatMobile

SonyEricsson K750i SonyEricsson K700

Nokia 6230 Nokia 6230i Nokia 3230 Nokia 8800 Nokia 7610 Nokia E 51

Samsung SGH-P300

Siemens CX70 Siemens M55

Работа на данных моделях телефонов протестирована ОАО «КИБЕРПЛАТ». Данные на 05.05.2006

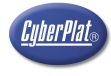

### 4. Загрузка приложения

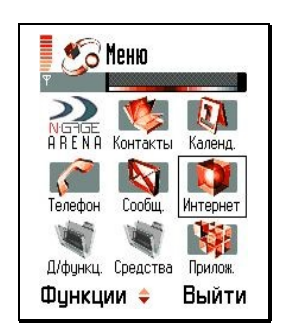

 Выберите в меню телефона Раздел «Интернет».

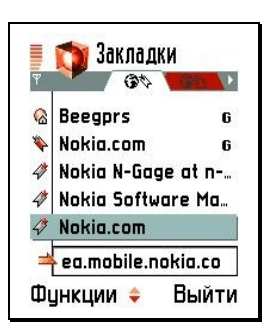

 Выберите любую имеющуюся закладку для активации GPRS и входа в Интернет.

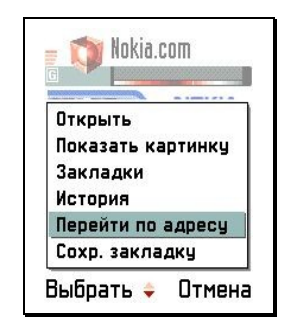

 После загрузки выбранного сайта, нажмите кнопку «Функции» и выберите в появившемся меню подпункт «Перейти по адресу» и нажмите кнопку «Выбрать».

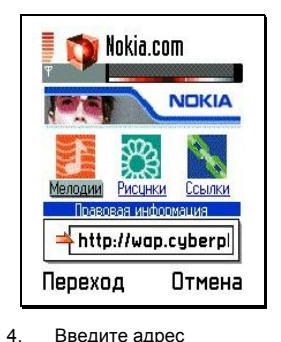

Введите адрес wap.cyberplat.ru, и нажмите кнопку «Переход».

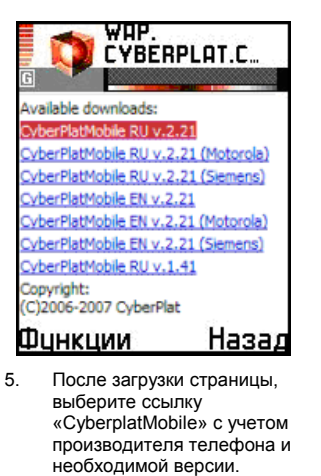

- Нажмите кнопку «Функции» и выберите в появившемся меню подпункт «Открыть» и нажмите кнопку «Выбрать».
- Начинается инсталляция «CyberplatMobile». Далее следуйте инструкциям телефона.

Внимание! Рекомендуется загружать CyberplatMobile в основную память телефона, а не на карту памяти.

## 5. Запуск «CyberplatMobile»

| 🗴 бор Меню               |          |
|--------------------------|----------|
|                          | Каленл   |
| Гелефон Сообщ.           | Интернет |
| 🥡 🛒<br>Д/функц. Средства | Прилож.  |
| Оункции 💠                | Выйти    |

1. Выберите в меню телефона Раздел «Приложения».

|    |     | . 2223 |        | 13    |
|----|-----|--------|--------|-------|
| (  | 3   | Cyberf | Plat M |       |
| H  | W   | Hungry | yWor   | 9     |
| Фу | нкі | ции ≑  | Вый    | ти    |
| 2. | Вы  | юерите | олиап  | кение |

«CPMobileRU».

Приложения Приложения

BolGame CityAuto

• •

| Tatl                   |  |
|------------------------|--|
| Cyberplat Mobile       |  |
| Введите кодовую фразу: |  |
|                        |  |
|                        |  |
|                        |  |
| Репистрация            |  |
| Выход                  |  |
|                        |  |
|                        |  |
|                        |  |
|                        |  |
|                        |  |
|                        |  |
|                        |  |
|                        |  |
|                        |  |
|                        |  |
| Назад                  |  |
|                        |  |

3. Окно запущенной программы.

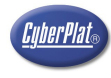

## 6. Настройка ЭЦП

Данная функция необходима для технической и финансовой безопасности Ваших платежей. При помощи ключей открытого (получение карточки ключа) и закрытого (генерация и регистрация ключа) типа будет сформирована Ваша электронно-цифровая подпись.

### 6.1. Получение карточки ключа

| Yadi                                                             | Y atti 📖                                                              | T alli 📖                                                                                                    |
|------------------------------------------------------------------|-----------------------------------------------------------------------|----------------------------------------------------------------------------------------------------|
| Cyberplat Mobile                                                 | Cyberplat Mobile                                                      | Cyberplat Mobile                                                                                                    |
| Введите кодовую фразу:                                           | Ключи                                                                 | Получение карточки                                                                                                    |
|                                                                  | Получение карточки                                                    | Код точки                                                                                                    |
|                                                                  | Генерация ключа                                                       |                                                                                                    |
|                                                                  | Регистрация ключа                                                     | Пароль                                                                                                    |
| Репистрация                                                      | Просмотр                                                              |                                                                                                    |
| Выход                                                            | Удаление ключа                                                        | Выполнить                                                                                                    |
|                                                                  | Назад                                                                 | Назад                                                                                                    |
| Назад<br>1. Выберите в Главном меню<br>«CvberPlat Mobile» разлеп | Назад<br>2. В появившемся меню выберите пункт<br>«Получение карточки» | Назад<br>3. Введите код точки и пароль, которые<br>сообщит Вам Алминистратор                                                                                                    |
| «Сурегетат морне» раздел<br>«Регистрация».                       | «получение карточки».                                                 | <ol> <li>сообщит вам Администратор.</li> <li>Нажмите кнопку «Выполнить».</li> <li>На экране появиться запрос на<br/>разрешение приложению доступ к<br/>сети интернет. Необходимо<br/>разрешить.</li> </ol> |

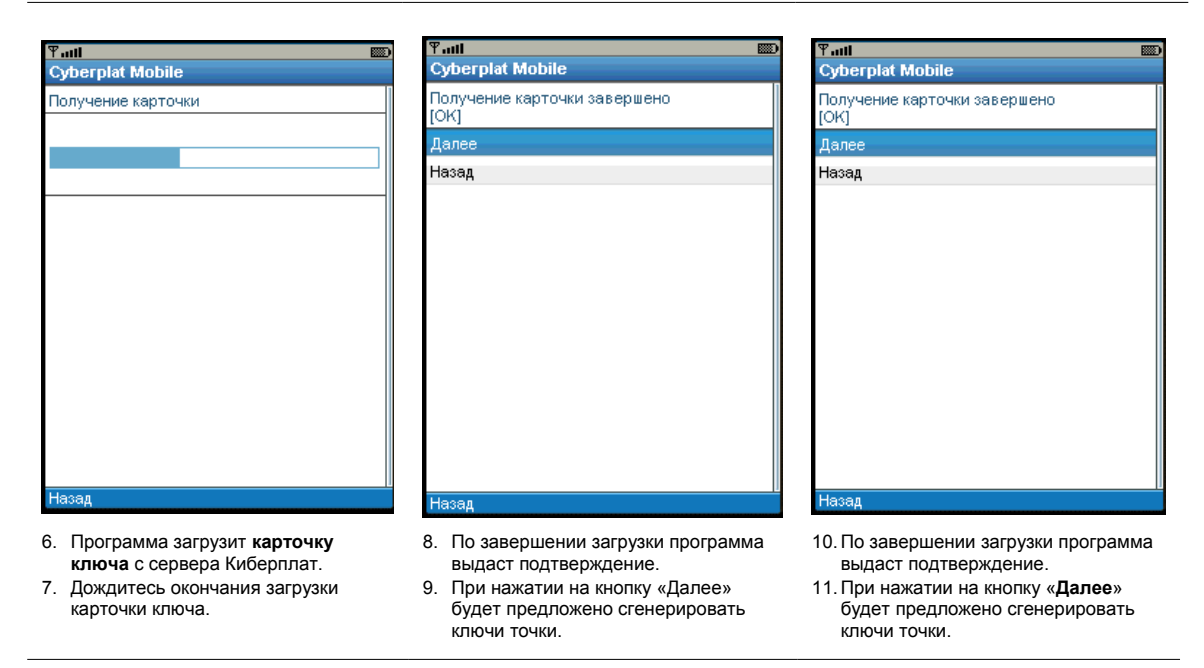

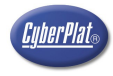

### 6.2. Генерация ключей

После получения карточки ключа программа предлагает сгенерировать ключи точки.

|    | ¥ad I                                  |    | Ψall             | ABC       |              |          | Tatt               |                            |                           |                     |
|----|----------------------------------------|----|------------------|-----------|--------------|----------|--------------------|----------------------------|---------------------------|---------------------|
|    | Cyberplat Mobile                       |    | Cyberplat Mobile |           |              |          | Cyberp             | lat Mobile                 |                           |                     |
|    | Генерация ключа                        |    | Генерация ключа  |           |              |          | Генерац            | џия ключа заверц           | шена.                     |                     |
|    | Кодовая фраза                          |    |                  |           |              |          | [OK]               |                            |                           |                     |
|    |                                        |    |                  |           |              |          | Далее              |                            |                           |                     |
|    | Повтор кодовой фразы                   |    |                  |           |              | ·        | Просмо             | тр                         |                           |                     |
|    |                                        |    |                  |           |              |          | Назад              |                            |                           |                     |
|    | Выполнить                              |    |                  |           |              |          |                    |                            |                           |                     |
|    | Назад                                  |    |                  |           |              |          |                    |                            |                           |                     |
|    |                                        |    |                  |           |              |          |                    |                            |                           |                     |
|    |                                        |    |                  |           |              |          |                    |                            |                           |                     |
|    |                                        |    |                  |           |              |          |                    |                            |                           |                     |
|    |                                        |    |                  |           |              |          |                    |                            |                           |                     |
|    |                                        |    |                  |           |              |          |                    |                            |                           |                     |
|    |                                        |    |                  |           |              |          |                    |                            |                           |                     |
|    |                                        |    |                  |           |              |          |                    |                            |                           |                     |
|    |                                        |    |                  |           |              |          |                    |                            |                           |                     |
|    | Назад                                  |    | Назад            |           |              |          | Назад              |                            |                           |                     |
|    | Введите кодовую фразу в поле «Кодовая  | 4. | Телефон создаё   | т ключ    | Вашей моби   | льной 6. | После              | генерации                  | ключа                     | телефон             |
|    | фраза» (не менее 6 символов).          |    | точки приёма пла | тежей     |              |          | предла             | ает зарегист               | рировать то.              | пько что            |
| 2. | Повторно введите ту же кодовую фразу в | 5. | Дождитесь оконч  | ания гене | рации ключа. |          | созданн<br>регистр | ный ключ и г<br>ации ключа | просмотреть<br>необходимо | его. Для<br>выбрать |
| 3. | Нажмите кнопку «Выполнить».            |    |                  |           |              |          | пункт «            | Цалее»                     |                           |                     |

После окончания процесса регистрации ключа программа готова к работе.

### 6.3. Просмотр ключа

Просмотр ключа требуется для сверки с ключом, который автоматически зарегистрирован на сервере Киберплат. Исходя из требований безопасности, автоматически регистрируемые ключи должны быть обязательно заверены Администратором в «Системе управления дилерской сетью».

| Ψ                                        | Ƴad              | (Yau) (W)          |
|------------------------------------------|------------------|--------------------|
| Cyberplat Mobile                         | Cyberplat Mobile | Cyberplat Mobile   |
| Главное меню                             | Настройки        | Ключи              |
| Операторы                                | Ключи            | Получение карточки |
| Баланс / История                         | Обновления       | Генерация ключа    |
| Настройки                                | Конфигурация     | Регистрация ключа  |
| Отправка сообщения                       | Назад            | Просмотр           |
| О программе                              |                  | Удаление ключа     |
| Выход                                    |                  | Назад              |
|                                          |                  |                    |
|                                          |                  |                    |
|                                          |                  |                    |
|                                          |                  |                    |
|                                          |                  |                    |
|                                          |                  |                    |
|                                          |                  |                    |
|                                          |                  |                    |
| Назад                                    | Назад            | Назад              |
| 1 Duferure - Frequencia Menue - CDMehile |                  |                    |

- Выберите в Главном меню «СРМоbile RU» раздел «Настройки».
   Выберите пункт «Выбрать».
- В меню настроек выберите пункт «Ключи».
   Нажмите кнопку «Функции» и выберите пункт «Выбрать»
- 5. В меню настроек выберите пункт «Просмотр».
- 6. Выберите пункт «Выбрать»

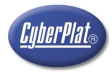

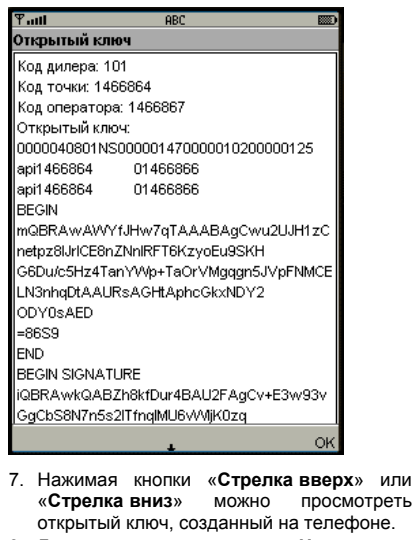

8. Для выхода нажмите кнопку «**Назад**».

### 6.4. Удаление ключа

Удаление ключа – удалите ключ, если телефон больше не будет использоваться для приёма платежей.

| Yadi 📼             |
|--------------------|
| Cyberplat Mobile   |
| Главное меню       |
| Операторы          |
| Баланс / История   |
| Настройки          |
| Отправка сообщения |
| О программе        |
| Выход              |
|                    |
|                    |
|                    |
|                    |
|                    |
|                    |
|                    |
|                    |
| Назад              |

| Ψaul             |    |
|------------------|----|
| Cyberplat Mobile |    |
| Настройки        |    |
| Ключи            |    |
| Обновления       |    |
| Конфигурация     |    |
| Назад            |    |
|                  |    |
|                  |    |
|                  |    |
|                  |    |
|                  |    |
|                  |    |
|                  |    |
|                  |    |
|                  |    |
| Назад            | 11 |

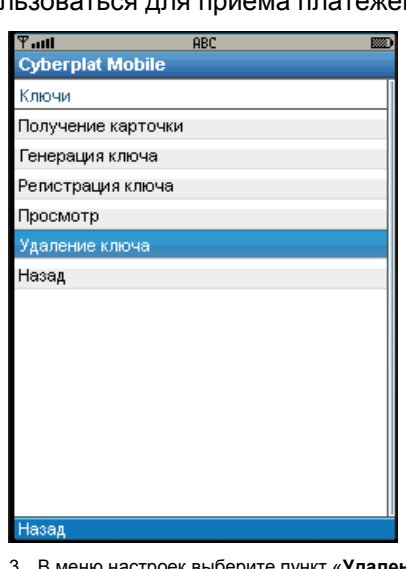

- Выберите в Главном меню «CPMobile RU» раздел «Настройки».
- 2. В меню настроек выберите пункт «Ключи».
- 3. В меню настроек выберите пункт «Удаление ключа».

| Ƴadl     |           |   |
|----------|-----------|---|
| Cyberpla | at Mobile |   |
| Удаление | е ключа   |   |
| Далее    |           |   |
| Назад    |           |   |
|          |           |   |
|          |           |   |
|          |           |   |
|          |           |   |
|          |           |   |
|          |           |   |
|          |           |   |
|          |           |   |
|          |           |   |
|          |           |   |
|          |           |   |
| Назал    |           | I |
| назад    |           |   |
| и п      |           |   |

 Для удаления нажмите кнопку «Далее».

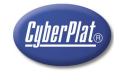

## 7. Функции работы с платежами

Функции проведения платежей и работы с историей платежей собраны в разделе «Операторы» Главного меню «СРМоbile RU».

| Ψaul               |  |
|--------------------|--|
| Cyberplat Mobile   |  |
| Главное меню       |  |
| Операторы          |  |
| Баланс / История   |  |
| Настройки          |  |
| Отправка сообщения |  |
| О программе        |  |
| Выход              |  |
|                    |  |
|                    |  |
|                    |  |

| ¶atti<br>Otto and the bits | <b></b> |
|----------------------------|---------|
| Cyberplat Mobile           | 1       |
| Выбор дирректории          |         |
| Сотовая связь              |         |
| Интернет и IP телефония    |         |
| Фиксированная связь        |         |
| Телевидение                |         |
| Охранные системы           |         |
| Коммунальные платежи       |         |
| Избранное                  |         |
| Назад                      |         |
|                            |         |
|                            |         |
|                            |         |
|                            |         |
|                            |         |
|                            |         |
| Назад                      |         |

| Tati                    |     |
|-------------------------|-----|
| Cyberplat Mobile        |     |
| Выбор оператора         | _ ' |
| МТС-ЕСПП                |     |
| Билайн                  |     |
| Мегафон-Москва          |     |
| Мегафон С-Пб            |     |
| Мегафон С-Пб регионы    |     |
| Мегафон-Дальний Восток  |     |
| Мегафон-Северный Кавказ |     |
| Meraфон-Поволжье        |     |
| Meraфон-Сибирь          |     |
| Мегафон-Тверь           |     |
| Meraфон-Центр           |     |
| Мегафон-Юг              |     |
| Скайлинк                |     |
| Скайлини Соб            |     |
| Назад                   | F.  |

#### Назад

- 1. В Главном меню выберите «CPMobile RU» пункт «Операторы».
- 2. Нажмите кнопку «Выбрать»
- В появившемся списке необходимо выбрать тип оператора связи кнопками «Стрелка вверх» и «Стрелка вниз» выберите нужного Вам Оператора.
- В списке операторов кнопками «Стрелка вверх» и «Стрелка вниз» выберите нужного Вам Оператора.
- 5. Нажмите кнопку «Далее»

| Ƴadl             | <b>III</b> |
|------------------|------------|
| Cyberplat Mobile |            |
| МТС-ЕСПП         |            |
| Платеж           |            |
| Настройки        |            |
| Назад            |            |
|                  |            |
|                  |            |
|                  |            |
|                  |            |
|                  |            |
|                  |            |
|                  |            |
|                  |            |
|                  |            |
|                  |            |
| Hasan            |            |

- Для ввода данных нового платежа (в том числе отложенного – если временно отсутствует связь) выберите пункт «Платёж»
- 7. Нажмите кнопку «Далее»

| Ƴadl      |           |    |           |
|-----------|-----------|----|-----------|
| Cyberplat | Mobile    |    |           |
| МТС-ЕСПП  |           |    |           |
| Платеж    |           |    |           |
| Настройки |           |    |           |
| Назад     |           |    |           |
|           |           |    |           |
|           |           |    |           |
|           |           |    |           |
|           |           |    |           |
|           |           |    |           |
|           |           |    |           |
|           |           |    |           |
|           |           |    |           |
|           |           |    |           |
|           |           |    |           |
|           |           |    |           |
| Назад     |           |    |           |
|           | TROCHOTRO | 14 | Mamononia |

- Для просмотра и изменения % дополнительной комиссии, взимаемой по данному оператору, выберите пункт «Настройки»
- 9. Нажмите кнопку «Далее»

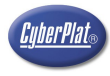

## 8. Проведение платежа

| Ƴadl               |
|--------------------|
| Cyberplat Mobile   |
| Главное меню       |
| Операторы          |
| Баланс / История   |
| Настройки          |
| Отправка сообщения |
| О программе        |
| Выход              |
|                    |

| Ψ.atl                   |  |
|-------------------------|--|
| Cyberplat Mobile        |  |
| Выбор дирректории       |  |
| Сотовая связь           |  |
| Интернет и IP телефония |  |
| Фиксированная связь     |  |
| Телевидение             |  |
| Охранные системы        |  |
| Коммунальные платежи    |  |
| Избранное               |  |
| Назад                   |  |
|                         |  |
|                         |  |
|                         |  |
|                         |  |
|                         |  |
|                         |  |
| Назад                   |  |

- Назад
- 1. В Главном меню выберите «CPMobile RU» пункт «Операторы».
- 2. Нажмите кнопку «Далее»
- В появившемся списке необходимо выбрать тип оператора связи кнопками «Стрелка вверх» и «Стрелка вниз» выберите нужного Вам Оператора.

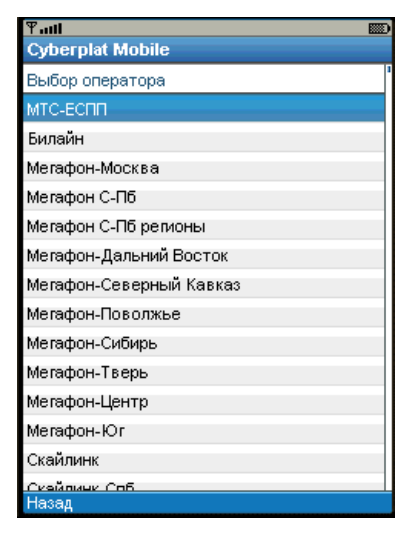

- Выберите нужного оператора в списке.
   Прокрутите список кнопками «Стрелка
- вниз» и «Стрелка вверх». 6. Нажмите кнопку «Далее»

- Y utt

   Cyberplat Mobile

   MTC-ECПП

   Платеж

   Настройки

   Назад
- Ф.нц
   Image: Cyberplat Mobile

   МТС-ЕСПП
   Image: Howep телефона\*

   Платеж:
   Cyberplat Mobile

   Сумна с клиента\*: Руб
   Image: Cyberplat Amage: Cyberplat Amage: Cyberplat

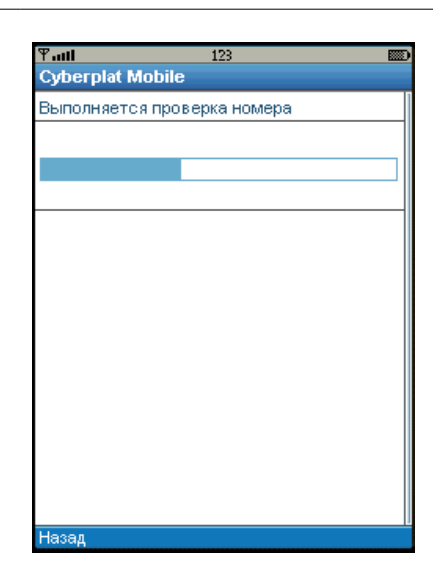

- 7. Выберите пункт «Платёж»
- 8. Нажмите кнопку «Далее»
- Введите данные платежа: укажите номер телефона, а также, - по выбору, - либо сумму с клиента или сумму оператору. Если требуется – введите комментарий.
   Выберите пункт «Выполнить»
- 11. Дождитесь окончания проведения платежа.

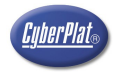

### 9. Отложенные платежи

При временном отсутствии связи платёж можно зарегистрировать как отложенный. Отложенные платежи накапливаются в памяти телефона. После восстановления связи отложенные платежи и платежи с ошибками связи можно допровести из **истории платежей**.

### 9.1. Ввод отложенного платежа

| Ган Портина Портина Порти<br>Портина Портина Портина Портина Портина Портина Портина Портина Портина Портина Портина Портина Портина Портина Портина Портина Портина Портина Портина Портина Портина Портина Портина Портина Портина Портина Портина Портина Портина Пор          | Y all<br>Cyberplat Mobile<br>Выбор дирректории                                                                                                    | Cyberplat Mobile                                                                                                    |
|----------------------------------------------------------------------------------------------------|----------------------------------------------------------------------------------------------------|----------------------------------------------------------------------------------------------------|
| уреграсморне<br>Главное меню<br>Операторы<br>Баланс / История<br>Настройки                                                                                                    | Выбор дирректории                                                                                                    |                                                                                                    |
| лавное меню<br>Операторы<br>Баланс / История<br>Настройки                                                                                                    | совор Анрроктории                                                                                                    | Выбор оператора                                                                                                    |
| лераторы<br>Баланс / История<br>Настройки                                                                                                    | Сотовая связь                                                                                                    | МТС-ЕСПП                                                                                                    |
| настройки                                                                                                    | Интернет и В телефония                                                                                                    | Билайн                                                                                                    |
| астроики                                                                                                    | Фиксированная связь                                                                                                    | Мегафон-Москва                                                                                                    |
|                                                                                                    | Телериление                                                                                                    | Мегафон С-ПБ                                                                                                    |
| Оправка сооощения                                                                                                    | Охрании и окотории                                                                                                    | Мегафон С Пб регионы                                                                                                    |
| Priver                                                                                                    | Коринные системы                                                                                                    | Мегафон Лальний Восток                                                                                                    |
| ыход                                                                                                    | Коммунальные платежи                                                                                                    |                                                                                                    |
|                                                                                                    | Изоранное                                                                                                    | Мегафон-Северный Кавказ                                                                                                    |
|                                                                                                    | пазад                                                                                                    | метафон-поволжье                                                                                                    |
|                                                                                                    |                                                                                                    | мегафон-сиоирь                                                                                                    |
|                                                                                                    |                                                                                                    | Мегафон-Тверь                                                                                                    |
|                                                                                                    |                                                                                                    | Мегафон-Центр                                                                                                    |
|                                                                                                    |                                                                                                    | Мегафон-Юг                                                                                                    |
|                                                                                                    |                                                                                                    | Скайлинк                                                                                                    |
| азад                                                                                                    | Назад                                                                                                    | U Скайлын Слб.<br>Назал                                                                                                    |
|                                                                                                    |                                                                                                    |                                                                                                    |
| P.ul 📖                                                                                                    | Ψaul                                                                                                    | تن ۲ail ا                                                                                                    |
| °adi <b>™</b><br>Cyberplat Mobile                                                                                                    | भ <sub>गा।</sub><br>Cyberplat Mobile                                                                                                    | Cyberplat Mobile                                                                                                    |
| 7 atti ■<br>Cyberplat Mobile<br>MTC-ECNN                                                                                                    | ¥ना।<br>Cyberplat Mobile<br>MTC-ECПП                                                                                                    | Cyberplat Mobile                                                                                                    |
| Cyberplat Mobile<br>MTC-ECПП<br>Платеж                                                                                                    | <b>Ÿall</b><br>Cyberplat Mobile<br>MTC-ECПП<br>Номер телефона*                                                                                                    |                                                                                                    |
| <mark>Anti Diana Canada Canada Can</mark> | Фын<br>Cyberplat Mobile<br>MTC-ЕСПП<br>Номер телефона*                                                                                                    | Суberplat Mobile     Запрос на платёж     Номер телефона*: 6789899977     Сумма с клиента: 100.00     Сумма оператору: 100.00                                                                                                    |
| nil 📼<br>cyberplat Mobile<br>ITC-ЕСПП<br>Ілатеж<br>Іастройки<br>Іазад                                                                                                    | Фыл           Cyberplat Mobile           МТС-ЕСПП           Номер телефона*           Платеж:                                                                                                    | Суberplat Mobile     Запрос на платёж     Номер телефона*: 6789899977     Сумма с клиента: 100.00     Сумма оператору: 100.00     Выполнить                                                                                                    |
| 2II 🔊                                                                                                    | Уни!           Cyberplat Mobile           МТС-ЕСПП           Номер телефона*           Платеж:           Сумма с клиента*: Руб                                                                                                    | Суberplat Mobile     Запрос на платёж     Номер телефона*: 6789899977     Сумма с клиента: 100.00     Сумма оператору: 100.00     Выполнить     Отложить                                                                                                    |
| 2III ©<br>Cyberplat Mobile<br>ИТС-ЕСПП<br>Ілатеж<br>Настройки<br>Назад                                                                                                    | Фын           Cyberplat Mobile           МТС-ЕСПП           Номер телефона*           Платеж:           Сумма с клиента*: Руб                                                                                                    | Суberplat Mobile     Запрос на платёж     Номер телефона <sup>*</sup> : 6789899977     Сумма с клиента: 100.00     Сумма оператору: 100.00     Выполнить     Отложить     Назад                                                                                          |
| 2III Debie<br>Cyberplat Mobile<br>ATC-ЕСПП<br>Ілатеж<br>Настройки<br>Назад                                                                                                    | Фанн           Сурегріат Mobile           МТС-ЕСПП           Номер телефона*           Платеж:           Сумма с клиента*: Руб           Сумма оператору*: Руб                                                                                                    | Рині         Сурегріаt Mobile           Запрос на платёж         Номер телефона*: 6789899977           Сумма с клиента: 100.00         Сумма оператору: 100.00           Выполнить         Отложить           Назад         Назад                                        |
| <mark>Anil IIII IIIIIIIIIIIIIIIIIIIIIIIIIIIIIII</mark>                                                                                                    | Фанц           Сурегріат Mobile           МТС-ЕСПП           Номер телефона*           Платеж:           Сумма с клиента*: Руб           Сумма оператору*: Руб                                                                                                    | Суberplat Mobile     Запрос на платёж     Номер телефона*: 6789899977     Сумма с клиента: 100.00     Сумма оператору: 100.00     Выполнить     Отложить     Назад                                                                                                    |
| хиц Ш<br>Субегріаt Mobile<br>КПС-ЕСПП<br>Ілатеж<br>Іастройки<br>Іазад                                                                                                    | Фини           Субегріат Mobile           МТС-ЕСПП           Номер телефона*           Платеж:           Сумма с клиента*: Руб           Сумма оператору*: Руб           Комментарий:                                                                                                    |                                                                                                    |
| Anti December 2010 Constraints of the second second secon             | Уни!           Субегріаt Mobile           МТС-ЕСПП           Номер телефона*           Платеж:           Сумма с клиента*: Руб           Сумма оператору*: Руб           Комментарий:                                                                                                    | <ul> <li>Рыш</li> <li>Суberplat Mobile</li> <li>Запрос на платёж<br/>Номер телефона*: 6789899977</li> <li>Сумма с клиента: 100.00</li> <li>Сумма оператору: 100.00</li> <li>Выполнить</li> <li>Отложить</li> <li>Назад</li> </ul>                                        |
| иц D<br>Cyberplat Mobile<br>ITC-EСПП<br>Илатеж<br>Iастройки<br>Iазад                                                                                                    | Упілі           Субегріаt Mobile           МТС-ЕСПП           Номер телефона*           Платеж:           Сумма с клиента*: Руб           Сумма оператору*: Руб           Комментарий:                                                                                                    | УII         Ф.           Суberplat Mobile         Запрос на платёж           Запрос на платёж         Номер телефона*: 6789899977           Сумма с клиента: 100.00         Сумма оператору: 100.00           Выполнить         Отложить           Назад         Назад   |
| °II ©<br>Cyberplat Mobile<br>ИТС-ЕСПП<br>Ілатеж<br>Кастройки<br>Іазад                                                                                                    | У-ліі           Сурегріаt Mobile           МТС-ЕСПП           Номер телефона*           Платеж:           Сумма с клиента*: Руб           Сумма оператору*: Руб           Сумма оператору*: Руб           Комментарий:           Выполнить                                                                                                | Суberplat Mobile     Запрос на платёж     Номер телефона*: 6789899977     Сумма с клиента: 100.00     Сумма оператору: 100.00     Выполнить     Отложить     Назад                                                                                                    |
| 2.utl ©<br>Cyberplat Mobile<br>ИТС-ЕСПП<br>Ілатеж<br>Настройки<br>Назад                                                                                                    | Уалл           Сурегріат Моріїе           МТС-ЕСПП           Номер телефона*           Платеж:           Сумма с клиента*: Руб           Сумма оператору*: Руб           Комментарий:           Выполнить           Очистить                                                                                                    | Суberplat Mobile     Запрос на платёж     Номер телефона*: 6789899977     Сумма с клиента: 100.00     Сумма оператору: 100.00     Выполнить     Отложить     Назад                                                                                                    |
| Р.ull  ©yberplat Mobile  MTC-ЕСПП Платеж Настройки Назад                                                                                                    | Уни!           Сурегр!аt Mobile           МТС-ЕСПП           Номер телефона*           Платеж:           Сумма с клиента*: Руб           Сумма оператору*: Руб           Комментарий:           Выполнить           Очистить           Назад                                                                                              | Типі         Суberplat Mobile           Запрос на платёж<br>Номер телефона*: 6789899977<br>Сумма с клиента: 100.00<br>Сумма оператору: 100.00         Выполнить           Отложить         Отложить           Назад         Назад                                        |
| Р.шI   Суberplat Mobile  МТС-ЕСПП  Ллатеж Настройки Назад                                                                                                    | Уни!           Сурегр!аt Mobile           МТС-ЕСПП           Номер телефона*           Платеж:           Сумма с клиента*: Руб           Сумма оператору*: Руб           Комментарий:           Выполнить           Очистить           Назад                                                                                              | Типі         Суberplat Mobile           Запрос на платёж<br>Номер телефона*: 6789899977<br>Сумма с клиента: 100.00<br>Сумма оператору: 100.00         Выполнить           Отложить         Отложить           Назад         Назад                                        |
| Рип D<br>Cyberplat Mobile<br>МТС-ЕСПП<br>Платеж<br>Настройки<br>Назад                                                                                                    | Уни!           Сурегр!аt Mobile           МТС-ЕСПП           Номер телефона*           Платеж:           Сумма с клиента*: Руб           Сумма оператору*: Руб           Комментарий:           Выполнить           Очистить           Назад                                                                                              | Типи         Суberplat Mobile           Запрос на платёж<br>Номер телефона*: 6789899977<br>Сумма с клиента: 100.00<br>Сумма оператору: 100.00         Выполнить           Отложить         Отложить           Назад         Назад                                        |
| Р.ші ©<br>Суberplat Mobile<br>МТС-ЕСПП<br>Платеж<br>Настройки<br>Назад<br>Назад<br>Назад<br>. Выберите пункт «Платёж»                                                                                                    | Уплл           Сурегріат Моріїе           МТС-ЕСПП           Номер телефона*           Платеж:           Сумма с клиента*: Руб           Сумма оператору*: Руб           Сумма оператору*: Руб           Комментарий:           Выполнить           Очистить           Назад           Назад           7. Введите данные платежа: укажите | <ul> <li>Типі</li> <li>Суberplat Mobile</li> <li>Запрос на платёж<br/>Номер телефона*: 6789899977<br/>Сумма оператору: 100.00</li> <li>Выполнить</li> <li>Отложить</li> <li>Назад</li> <li>назад</li> <li>е номер</li> <li>9. Для проведения платежа выберите</li> </ul> |

8. Для вызова меню нажмите кнопку «Далее»

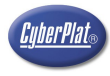

Menu

### 9.2. Повторное проведение отложенного платежа или платежа с ошибкой связи

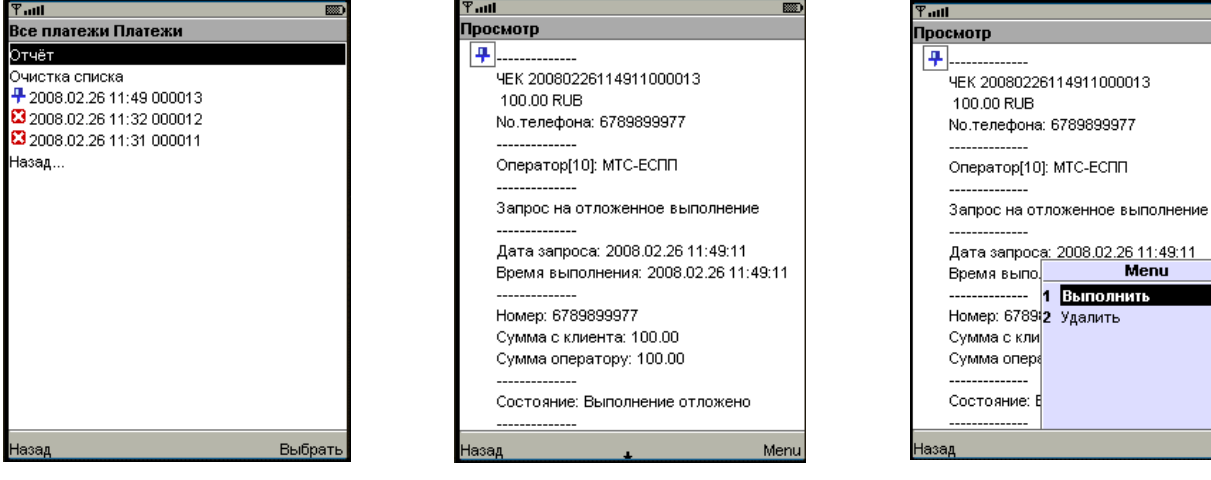

1. Выберите отложенный платёж в Истории платежей

- 2. Нажмите кнопку «Выбрать»
- 3. Ha экране отображаются данные отложенного платежа
- 4. Статус обработки платежа отображается в поле «Состояние»
- 5. Нажмите кнопку «Menu» и выберите пункт «Выполнить»

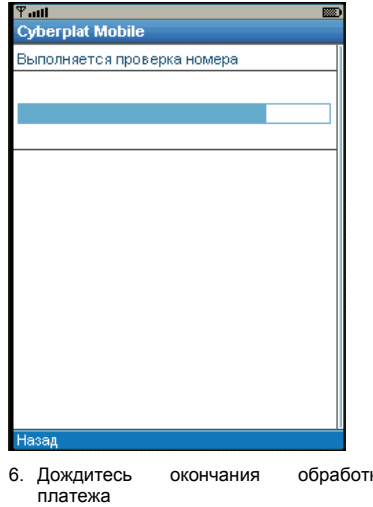

обработки

## 10.История платежей

История платежей сохраняет до 100 последних платежей в памяти Вашего телефона.

Раздел «История платежей» в главном меню программы «СРМоbile RU» представляет сводные данные по платежам всем операторам.

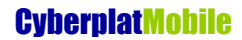

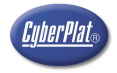

| Ψ.utl              | <b>(</b> ) |
|--------------------|------------|
| Cyberplat Mobile   |            |
| Главное меню       |            |
| Операторы          |            |
| Баланс / История   |            |
| Настройки          |            |
| Отправка сообщения |            |
| О программе        |            |
| Выход              |            |
|                    |            |
|                    |            |
|                    |            |
|                    |            |
|                    |            |
|                    |            |
|                    |            |
|                    |            |
| Назад              |            |

| ¶aul                |  |
|---------------------|--|
| Cyberplat Mobile    |  |
| Все платежи Платежи |  |
| Проверка счёта      |  |
| Все платежи         |  |
| Очистить историю    |  |
| Назад               |  |
|                     |  |
|                     |  |
|                     |  |
|                     |  |
|                     |  |
|                     |  |
|                     |  |
|                     |  |
|                     |  |
|                     |  |

- Для просмотра истории платежей по всем операторам выберите пункт «История платежей» в главном меню программы CPMobile RU
- 2. Раздел «История платежей Все Платежи». В этом разделе можно найти любой платёж, сохранённый в мобильном телефоне
- Tim Все платежи Платежи Отчёт Очистка списка 2008.02.26 11:49 000013 2008.02.26 11:32 000012 2008.02.26 11:31 000011 Назад... Выбрать

3. В списке платежей картинками обозначаются типы платежей

платёж принят ₽

платёж отложен

платёж не принят (такой же платёж уже был принят в течение предыдущего 2 yaca)

其 платёж не принят

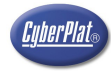

## 11.Отправка сообщения по e-mail

Отправка заверенных сообщений по электронной почте производится следующим образом:

- программа CyberplatMobile подписывает сообщение Вашим ключом;
- подписанное сообщение пересылается на сервер Киберплат;
- по получении сообщения сервер Киберплат проверяет Вашу подпись, а затем заверяет её своей подписью;
- далее сервер Киберплат пересылает по электронной почте подписанное сообщение по указанному Вами адресату.

| ¶add 📖                                                | ¶add 📼                                                                                        | Ψadi 📖                                                                                   |
|-------------------------------------------------------|-----------------------------------------------------------------------------------------------|------------------------------------------------------------------------------------------|
| Cyberplat Mobile                                      | Cyberplat Mobile                                                                              | Cyberplat Mobile                                                                         |
| Главное меню                                          | Отправка сообщения                                                                            | Отправка сообщения                                                                       |
| Операторы                                             | E-mail                                                                                        |                                                                                          |
| Баланс / История                                      |                                                                                               |                                                                                          |
| Настройки                                             | Комментарий                                                                                   |                                                                                          |
| Отправка сообщения                                    |                                                                                               |                                                                                          |
| О программе                                           |                                                                                               |                                                                                          |
| Выход                                                 | Список адресов                                                                                |                                                                                          |
|                                                       | Отправить                                                                                     |                                                                                          |
|                                                       | Назад                                                                                         |                                                                                          |
|                                                       |                                                                                               |                                                                                          |
|                                                       |                                                                                               |                                                                                          |
|                                                       |                                                                                               |                                                                                          |
|                                                       |                                                                                               |                                                                                          |
|                                                       |                                                                                               |                                                                                          |
|                                                       |                                                                                               | llarer.                                                                                  |
| назад                                                 | Назад                                                                                         | Назад                                                                                    |
| 1. Выберите пункт «Отправка сообщения» в главном меню | <ol> <li>Заполните экранную форму. Задайте<br/>почтовый адрес получателя сообщения</li> </ol> | <ol> <li>Программа подписывает сообщение<br/>Вашим ключом и пересылает его на</li> </ol> |
| программы CPMobile RU                                 | и текст.<br>3 Выберете пункт «Отправить»                                                      | сервер Киберплат<br>5 Ложлитесь окончания отправки                                       |

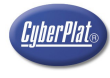

## 12.О компании

- Открытое акционерное общество «КИБЕРПЛАТ».
- В 1997 году на базе отдела электронной коммерции коммерческого банка «Платина» создана интегрированная универсальная мультибанковская система платежей «Cyberplat».
- В 1998 году осуществлён первый on-line платёж через Интернет в пользу оператора мобильной связи «Билайн». Это событие стало началом развития всего бизнеса по приему платежей в России.
- С 2000 года ОАО «КИБЕРПЛАТ» осуществляет прием наличных платежей в пользу операторов мобильной связи, фиксированной связи, спутникового и кабельного ТВ, Интернет-провайдеров и за жилищно-коммунальные услуги.
- В апреле 2005 года получены лицензии ФСБ России.
- В настоящее время в России работает более 35,000 точек по приёму платежей.
- Общий оборот компании за 2006 год составил более \$ 2,6 млрд.

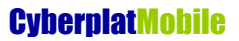

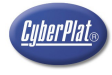

### 13.Наши преимущества

- ЮРИДИЧЕСКИЕ
  - Система защищена патентом № 2146836 «Система для управления совершением сделок» заявка № 98106341 приоритет от 13.04.1998г.
  - Система полностью соответствует российскому законодательству.
- ФИНАНСОВЫЕ
  - Лыготный банковский кредит для обеспечения приема платежей.
  - Начисление комиссии в реальном времени.
  - Зачисление комиссии на счет Дилера каждый день.
- ТЕХНОЛОГИЧЕСКИЕ
  - Работа только в on-line. Равномерная (без всплесков) нагрузка на IT-системы Оператора в течение дня.
  - Высочайшая отказоустойчивость системы.
  - Постоянный 4-х 5-ти кратный запас по производительности.
  - Все модули системы задублированы и имеют «горячий» резерв.
  - Все каналы связи, электропитание и кондиционирование задублированы.
- БЕЗОПАСНОСТЬ
  - Безопасность прохождения платежных транзакций гарантируется использованием электронно-цифровой подписи.
  - Лицензии ФСБ РФ:
    - № 2405Х от 05.04.05. «Техническое обслуживание шифровальных (криптографических) средств»
    - № 2406Р от 05.04.05. «Распространение шифровальных (криптографических) средств»
    - № 2407У от 05.04.05. «Предоставление услуг в области шифрования информации»

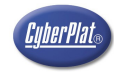

# 14.Контактная информация

### ОАО «Киберплат»

| 123610, г. Москва,                                       |
|----------------------------------------------------------|
| Центр Международной Торговли-2,                          |
| Краснопресненская набережная, дом 12, подъезд 7, 19 этаж |
| +7 (495) 967-02-20                                       |
| +7 (495) 967-06-00                                       |
| http://www.cyberplat.ru                                  |
|                                                          |

#### Служба поддержки

| Телефон:          | +7 (495) 981-80-80                   |
|-------------------|--------------------------------------|
|                   | (8 800) 100-100-8 *                  |
| Факс:             | +7 (495) 967-02-08                   |
| e-Mail:           | support@cyberplat.com                |
| Skype:            | support_cyberplat                    |
| ICQ:              | 239763955                            |
| * – с кодом 8 800 | звонок из регионов России бесплатный |